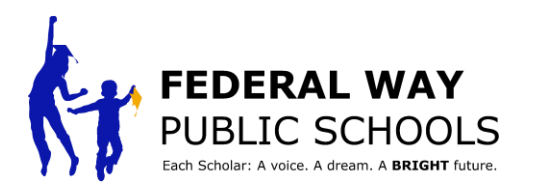

## ParentVUE 에서 개최되는 학생 주도 컨퍼런스 행사 일정을 잡는 방법

이 방법 가이드는 ParentVUE 에서 학생 주도의 컨퍼런스 일정을 예약하는 단계를 안내합니다.

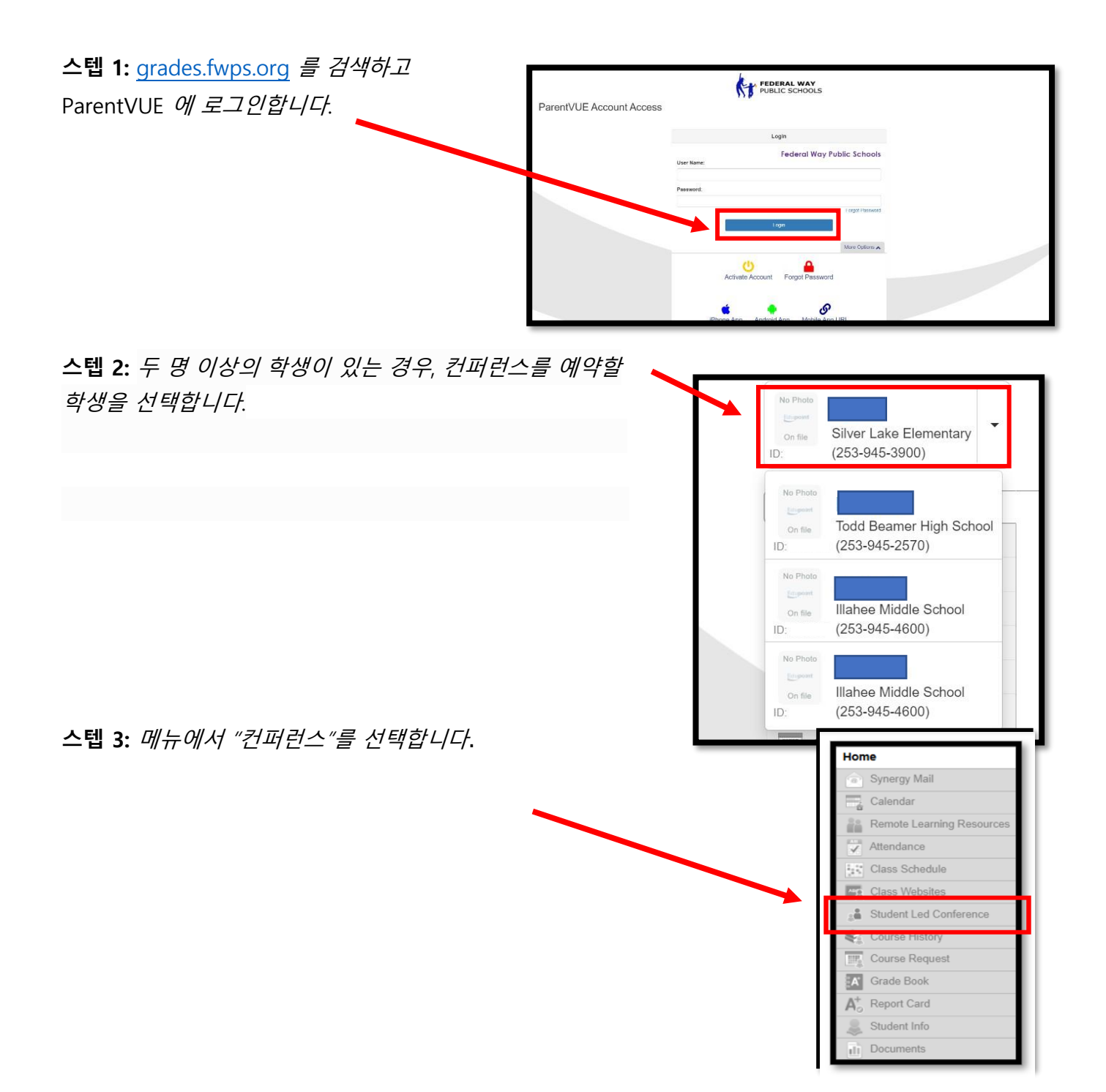

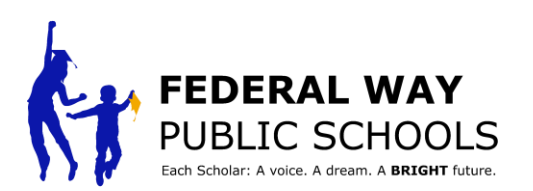

| 스텝 4: <i>오른쪽 상단</i>                                               |                                                                                                    |                                                                                                    | Mr. Locaust Math. Collins Desinitiation. Class.                                                                                                    |
|-------------------------------------------------------------------|----------------------------------------------------------------------------------------------------|----------------------------------------------------------------------------------------------------|----------------------------------------------------------------------------------------------------|
|                                                                   | Service Characteristics                                                                                                    | •                                                                                                    | New York Counter Pagestation Coste                                                                                                    |
| 도시티에지 구도                                                          | c (253-945-5767,                                                                                                    | PUBLIC SCHOOLS                                                                                                    | Federal Way Public Schools                                                                                                    |
| 교사 컨퍼런스"를                                                         | Home                                                                                                    | Continue of                                                                                                    | Good morning. 2/28/2023                                                                                                    |
| 서태하니다                                                             | (a) Synergy Mail                                                                                                    | Conference                                                                                                    | Summer   Student   of Conferences                                                                                                    |
|                                                                   | Calendar                                                                                                    | Continuer                                                                                                    | Commences                                                                                                    |
|                                                                   | Attendance                                                                                                    | Contenence s                                                                                                    | ummary                                                                                                    |
|                                                                   | Class Websites                                                                                                    | Meeting Date Followap Date Description                                                                                                    |                                                                                                    |
|                                                                   | Conference                                                                                                    | 1                                                                                                    |                                                                                                    |
|                                                                   | Course History                                                                                                    | No Data to                                                                                                    | Display                                                                                                    |
|                                                                   | Course Request                                                                                                    |                                                                                                    |                                                                                                    |
|                                                                   | Crabe Book                                                                                                    |                                                                                                    |                                                                                                    |
|                                                                   | At Report Card                                                                                                    |                                                                                                    |                                                                                                    |
|                                                                   | Remote Learning Resources                                                                                                    |                                                                                                    |                                                                                                    |
| 스텝 5:<br>컨퍼런스<br>행사 선택                                            | Silver Lake Elementary   Silver Silver Lake Elementary   (253-945-3900)   Home   Silver Silver Valle   Calenda   Attendance   Class Websites   Scholar Led Conference   Course History   Course Request   Crade Book   Health   Ac Report Card   Remote Learning Resources | My<br>FEDERAL WAY<br>PUBLIC SCHOOLS<br>Ga<br>Conference<br>Upcoming Conferences<br>1 Upcoming<br>Parent Scheduled Conference<br>Mar 30 through Mar 31<br>PARENTS CHOOSE                                                                                                    | Account Help Online Registration Close<br>Federal Way Public Schools<br>od morning. 2/28/2023<br>Summary Scholar Led Conferences<br>Select an available conference time |
| <b>스텝 6:</b> <i>미팅을</i> " <i>직접</i> "<br>또는 " <i>가상</i> "으로 할지 선택 | Schedule Conference time for<br>AK Julia Hoto<br>K Juliá Hotopi                                                                                                    | Needing Type                                                                                                    | Do you need a translator?                                                                                                    |
|                                                                   | BOD AM                                                                                                    | A24 [ver.5 Ver.28<br>Audula<br>A02 ver.4 ver.4 | 15w 27 (w.20                                                                                                    |
|                                                                   | 830 AM                                                                                                    | Audida<br>Ditao amay bitao am                                                                                                    |                                                                                                    |
| <b>7 단계:</b> 통역 필요 여부를                                            | Bat AM                                                                                                    | Adda baran baran b     |                                                                                                    |
| 서태칭네이                                                             | 902 AM                                                                                                    | Addition and Addition and Addit     |                                                                                                    |
| 연락약세표.                                                            | 9.00 AM                                                                                                    | Nadala<br>2013 au - 24 Au<br>Audel                                                                                                    |                                                                                                    |
| 참고: 통역이 필요한 경우                                                    | 9-82 AM                                                                                                    | 162 and 198 And 199 And 199 An     |                                                                                                    |
| 서승치는 투여 어어도 서태된                                                   |                                                                                                    | Audult   Audult     100 dat - 1010 dat   100 dat - 1010 dat     Audult   100 dat - 1010 dat                                                                                                    |                                                                                                    |
| 전오이는 농작 언어도 신택아/                                                  | 게 프.                                                                                                    | Logith   Logith     -0.5 Mar (M2) Mar   -0.5 Mar (M2) Mar     -0.5 Mar (M2) Mar   -0.5 Mar                                                                                                    |                                                                                                    |

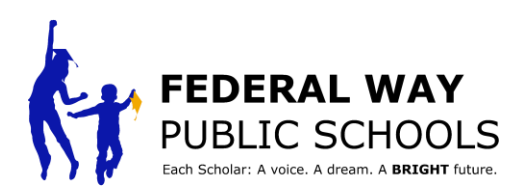

스텝 8: *학생 회의의 가능 시간을 신택하십시오.* 참상님에게 문의하십시오. 9 단계: "예"를 눌러 선택한 미팅 일정을 확인합니다.

**스텝 10:** 확인하고 창을 닫습니다.

| Parent Scheduled Conference<br>Not 30 through Not 31<br>(Reference) |        | Mee    | Metting Type |                                |                                  |
|---------------------------------------------------------------------|--------|--------|--------------|--------------------------------|----------------------------------|
| C 27-31 March                                                       | 2023 > |        |              | Virtual                        | Work Wee                         |
|                                                                     | Mon 27 | Tue 28 | Wed 29       | Thu 30                         | Fri 31                           |
| BOC AM                                                              |        |        |              | Aveileble<br>1200 AM - 1215 AM | Available<br>800 AM - 815 AM     |
| 8-20 AM                                                             |        |        |              | Available                      | Available                        |
|                                                                     |        |        |              | 820 AM - 815 AM                | EJU AM - ESS AM                  |
| 840704                                                              |        |        |              | Available<br>Info AM - INSS AM | Available<br>Internal - Internal |
| 900 AM                                                              |        |        |              | 4.30                           | 4.5.0                            |
|                                                                     |        |        |              | RED VIVI BIZ VIVI              | 900 AM 915 AM                    |
| 920 AM                                                              |        |        |              | Available                      | Available                        |
| A.C. 194                                                            |        |        |              | 3.63 MM - 533 MM               | 920 ABR - 333 AVA                |
|                                                                     |        |        |              | Available<br>340 AM - 355 AM   | Available<br>940 AM - 955 AM     |
| 10:00 AM                                                            |        |        |              | Innibile                       | facilitie                        |
|                                                                     |        |        |              | 1000 AM - 1015 AM              | 1000 AM - 1015 AM                |
| 1920 AM                                                             |        |        |              |                                |                                  |

\* ParentVUE에서 학생별로 이 과정을 반복합니다\*

단계별 튜토리얼을 완료한 것을 축하드립니다.